## **URE Module Submissions – A Guide for Students**

Step 1: Log on to My Spartan Story. Your home page should look something like this.

| номе                                                                                                    |                                                                                                    |                                                                         |                                                                                                    |
|----------------------------------------------------------------------------------------------------|----------------------------------------------------------------------------------------------------|-------------------------------------------------------------------------|----------------------------------------------------------------------------------------------------|
| You are currently logged in as Test Student 2                                                                                          | Welcome Test Student 2<br>Dashboard                                                                 |                                                                         |                                                                                                    |
|                                                                                                    | Overview My Account My Forms                                                                        |                                                                         |                                                                                                    |
| MY ACCOUNT<br>Opportunities Catalog<br>Spartan Experience Record<br>Undergraduate Research ~<br>Community Engaged Learning ~<br>Logout | What can we help you find?                                                                          | -                                                                       |                                                                                                    |
|                                                                                                    | Suggest an experience.<br>Use the action button in the bottom right, then click<br>"submit a form". | Find new experiences.<br>Click on Opportunities Catalog in the sidebar. | Track your CEL experiences.<br>Use the Community Engaged Learning module in the<br>sidebar to track your hours and more. |
|                                                                                                    | Register for UR events.                                                                             | Request your record.                                                    | Still need help?                                                                                                    |
|                                                                                                    |                                                                                                    |                                                                         |                                                                                                    |

**Step 2:** Go to the menu on the left of your screen, search for Undergraduate Research, and click the arrow to view the drop-down menu (circled in the image). Click **Undergraduate Research Experiences**.

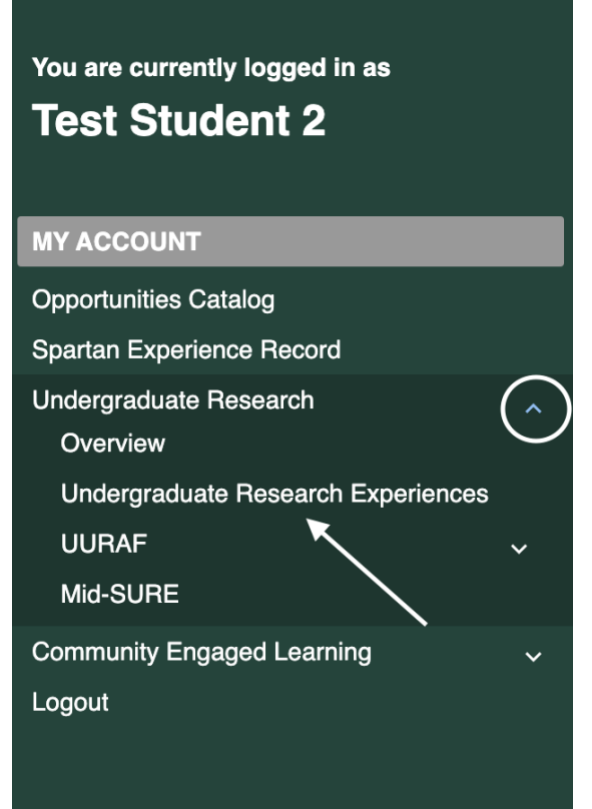

**Step 3:** Once you've clicked "Undergraduate Research Experiences" you will be taken to a page which describes the module.

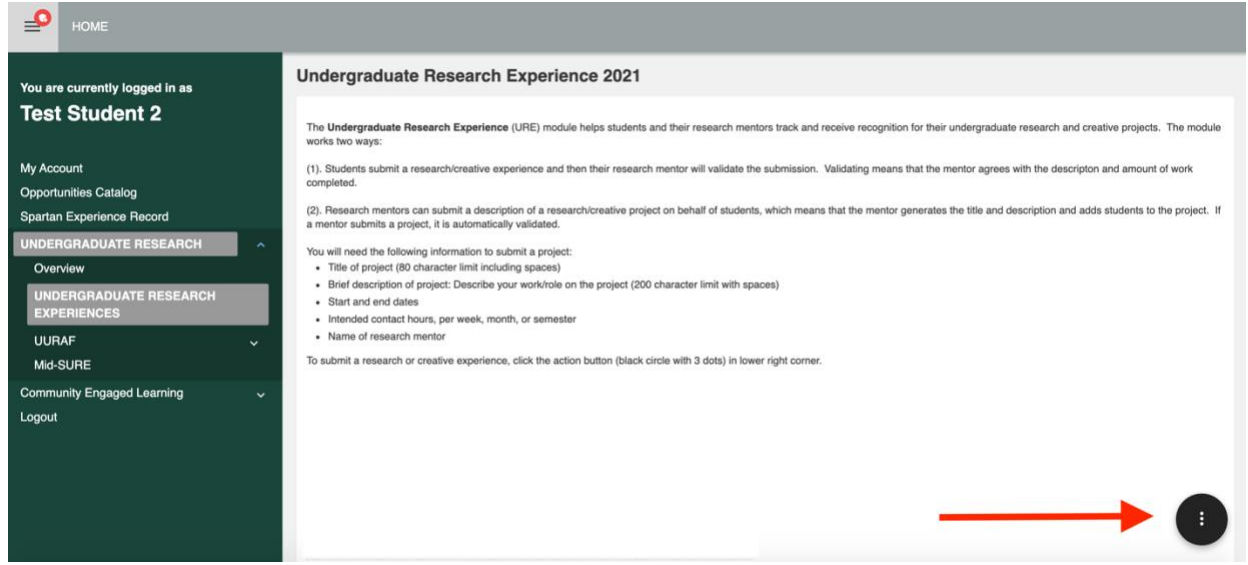

**Step 4**: Click the small black circle with three dots in the bottom right of the screen. Two options will appear. Select "**Add Undergraduate Research Experience**." **Undergraduate Research Experience 2021** 

| The Undergraduate Research Experience (URE) module helps students and their research mentors track and receive recognition for their undergra<br>works two ways:                                                                                                    | duate research and creative projects. The module                                                |
|----------------------------------------------------------------------------------------------------|-------------------------------------------------------------------------------------------------|
| (1). Students submit a research/creative experience and then their research mentor will validate the submission. Validating means that the mentor age completed.                                                                                                    | rees with the descripton and amount of work                                                     |
| (2). Research mentors can submit a description of a research/creative project on behalf of students, which means that the mentor generates the title a<br>a mentor submits a project, it is automatically validated.                                                                                                    | nd description and adds students to the project. If                                             |
| You will need the following information to submit a project:<br>• Title of project (80 character limit including spaces)<br>• Brief description of project: Describe your work/role on the project (200 character limit with spaces)<br>• Start and end dates<br>• Intended contact hours, per week, month, or semester<br>• Name of research mentor<br>To submit a research or creative experience, click the action button (black circle with 3 dots) in lower right corner. |                                                                                                 |
|                                                                                                    | Actions<br>ADD UNDERGRADUATE RESEARCH<br>EXPERIENCE<br>MY UNDERGRADUATE RESEARCH<br>EXPERIENCES |
|                                                                                                    |                                                                                                 |

**Step 5:** Begin by searching for your name by entering your MSU Net ID. When you see it, select your name and click **Next**.

| Add Undergraduate Research Experience                                                                           | K Back to Home |
|----------------------------------------------------------------------------------------------------|----------------|
| VIndergraduate Research Experience Type LIRE Submitter 🕕 Undergraduate Research Experience Details 🕰 Add Staff/ | Faculty        |
| The URE Submitter is the undergraduate student associated with this project.                                    |                |
| URE Submitter Lookup:                                                                                           |                |
| Next                                                                                                    |                |
|                                                                                                    |                |
|                                                                                                    |                |
|                                                                                                    |                |
|                                                                                                    |                |
|                                                                                                    |                |

**Step 6**: Next, complete information about your undergraduate research experience. Near the end, you will select up to 5 learning outcomes and then select **Next**.

| d Undergraduate Research Experience                            |                        |                                               |                                                                                                    |                 | K Back to Home |
|----------------------------------------------------------------|------------------------|-----------------------------------------------|----------------------------------------------------------------------------------------------------|-----------------|----------------|
| Undergraduate Research Experience Type                         | URE Submitter          | 🔲 🚺 Undergr                                   | aduate Research Experience Details                                                                                 | Add Staff/      | Faculty        |
| UNDERGRADUATE RESEARCH EXPERIENCE OVERVIEW                     | V                      |                                               |                                                                                                    |                 |                |
| * Time Period or Academic Year Research Experience<br>Occurred | -select-               | v                                             | )                                                                                                    |                 |                |
| * Title of Research or Creative Experience                     | Title limited to 80 ch | aracters including sp                         | aces.                                                                                                    |                 |                |
| * Position Type                                                | -select-               | ~                                             | )                                                                                                    |                 |                |
| * Brief Description of Experience                              | This content will be   | displayed on your Sp<br>. Focus on your role. | partan Experience Record.<br>This question is limited to 200 characters (in<br>What did you do? Describe deliverat | cluding spaces) |                |
| * Start Date                                                   |                        |                                               | <b> <b> </b></b>                                                                                                   |                 |                |
| * End Date                                                     |                        |                                               | <b> </b>                                                                                                    |                 |                |

**Step 7:** The last step is to add the faculty advisor (i.e., faculty member in charge of your research experience) and any other supervisors. You must have at least one MSU faculty member connected to the project. Look up people by entering their first or last name or MSU Net ID. Select their name and click **Complete**.

| dd Undergraduate Research Experience Sack to H                 |                                                                      |        |  |  |  |
|----------------------------------------------------------------|----------------------------------------------------------------------|--------|--|--|--|
| Undergraduate Research Experience Type                         | URE Submitter VIndergraduate Research Experience Details Add Staff/F | aculty |  |  |  |
| Add Staff/Faculty Connection to Under                          | jraduate Research Experience                                         |        |  |  |  |
| Use the search box below to add the Staff/Faculty user associa | ed with your research!                                               |        |  |  |  |
| G Connect a Person to this Undergraduate Research              | Action User                                                          |        |  |  |  |
| Experience. They must belong to one of the following           |                                                                      |        |  |  |  |
| User Look-up                                                   | Complete                                                             |        |  |  |  |
|                                                                |                                                                      |        |  |  |  |
| Search for a user by first or last name, email address,        |                                                                      |        |  |  |  |
| usemane, or user iD.                                           |                                                                      |        |  |  |  |
|                                                                |                                                                      |        |  |  |  |
| Add users in bulk O                                            |                                                                      |        |  |  |  |
|                                                                |                                                                      |        |  |  |  |
|                                                                |                                                                      |        |  |  |  |
|                                                                |                                                                      |        |  |  |  |
|                                                                |                                                                      |        |  |  |  |
|                                                                |                                                                      |        |  |  |  |

You are done. Your submission will appear as "Pending" until your research mentor has verified your work. Once submissions are verified, your research experience will appear on your <u>Spartan</u> <u>Experience Record.</u>